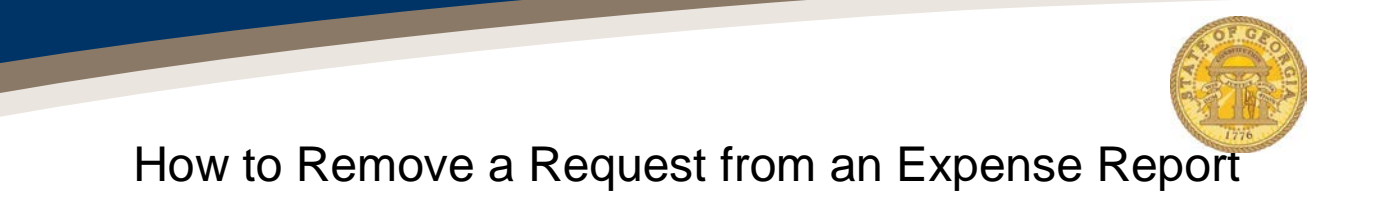

Approved Requests may be removed, or detached, from an unsubmitted Expense Report.

- Log into the TTE System
- Open the Expense Report from Open Reports in the Quick Task Bar, from Open Reports from My Tasks or by clicking on the Expense tab and selecting the Expense Report from Active Reports.

| Home Requests Expense App                                                                                                    | Center                    |                                                 |                                     |                                                      | Profile 👻              |
|----------------------------------------------------------------------------------------------------|---------------------------|-------------------------------------------------|-------------------------------------|------------------------------------------------------|------------------------|
| Hello, Sherry                                                                                                    |                           | +<br>New                                        | 07<br>Authorization A<br>Requests E | 00 01<br>Available<br>Expenses Open<br>Reports       | 09<br>Cash<br>Advances |
| OMPANY NOTES                                                                                                    |                           |                                                 |                                     |                                                      |                        |
| Travel Training Portal                                                                                                    |                           |                                                 |                                     |                                                      |                        |
| Travel Training Portal<br>Please see the link above for additional Travel trainin<br>Y TASKS                                               | j opportunities.          |                                                 |                                     |                                                      |                        |
| Travel Training Potal<br>Please see the link above for additional Travel trainin<br>IY TASKS<br>16 Open Requests                           | , opportunities.          | /ailable Expenses                               | → 01                                | Open Reports                                         |                        |
| Travel Training Potal<br>Please see the link above for additional Travel trainin<br>IY TASKS<br>16 Open Requests<br>Authorization Requests | 000 Av<br>You currently h | /ailable Expenses<br>ave no available expenses. | → 01<br>01/05 W4<br>\$6             | Open Reports<br>Pekly Travel 12/15 to 12/31<br>42.84 |                        |

• Click on the Expense Report name to quickly open the Header.

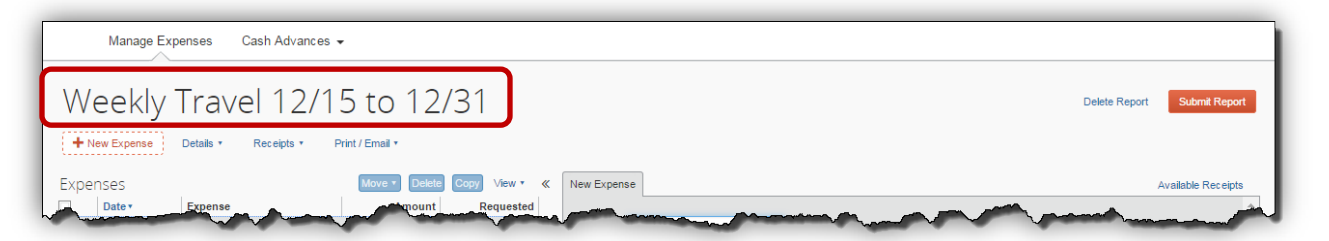

- Click the checkbox next to the Request you wish to remove from the Expense Report
  - This DOES NOT delete the Request, only detach it from the open Expense report.
- Click on the **Remove** button in the Requests section

| e Austin: Please enter reason for mileage being greater than entered on 12/22 and the reason for not booking the hotel through TTE          Report Name       Trip Type       Polcy         Trip End Date       Purpose of Trip       Comment         12/31/2014       Normal Business Travel       Comment         Weekly Travel       Approval Status       Payment Status         Special Activity       Sent Back to Employee       Not Paid         Imme       Request ID       Cancelled       Request Total       Amount Approved       Amount Remaining         re Certification       3MKK       No       \$950.00       \$950.00       \$950.00 | Previous Comment  Report Date 01/05/2015 Proposed Trip 12/15/2014 Proposed Trip 12/15/2014 Propo | eport header fo                                   | or: Weekly Travel 1                               | 2/15 to 12/31                       |                             |                             |              |
|----------------------------------------------------------------------------------------------------|----------------------------------------------------------------------------------------------------|---------------------------------------------------|---------------------------------------------------|-------------------------------------|-----------------------------|-----------------------------|--------------|
| Report Name       Trip Type       Policy         Image: Trip End Date       Purpose of Trip       Comment         12/31/2014       Purpose of Trip       Comment         Normal Business Travel       Payment Status         Special Activity       Sent Back to Employee         Mate       Request ID         Cancelled       Request Total       Amount Approved         MKK       No       \$950.00       \$950.00                                                                                                    | Report Date       Report Name       Trip Type       Policy         01/05/2015       Trip End Date       Trip End Date       Comment         12/15/2014       Trip End Date       Purpose of Trip       Comment         12/15/2014       Trip End Date       Purpose of Trip       Comment         70988       US, Dolar       Sent Back to Employee       Normal Business Travel       Comment         70987       US, Dolar       Sent Back to Employee       Not Paid         Vendor ID       Opposite Activity       Sent Back to Employee       Not Paid         Requests       Add Renait       Add Renait         Request Name       Request ID       Cancelled       Request Total       Amount Approved       Amount Remain         ABC Software Certification       3MKX       No       \$950.00       \$950.00       \$950.00                                                                                                    | revious Comment<br>Entered By Leslie Austin: Plea | ise enter reason for mileage being gr             | eater than entered on 12/           | 22 and the reason for not b | ooking the hotel through TT | Ē            |
| Trip End Date       Purpose of Trip       Comment         12/31/2014       Image: Normal Business Travel       Payment Status         Report Currency       Approval Status       Payment Status         US, Dollar       Sent Back to Employee       Not Paid         Special Activity       Mode Cancelled       Request Total       Amount Approved         mme       Request ID       Cancelled       Request Total       Amount Approved       Amount Remaining         re Certific ation       3MKK       No       \$950.00       \$950.00       \$950.00                                                                                           | Tip Start Date Tip Tip End Date Vurgose of Trip Comment 12/15/2014 Tip Tip End Date Vormal Business Travel Comment 12/15/2014 To Approval Status Payment Status Payment Status Not Paid Vendor ID Special Activity 0000073362 Add Cancelled Request Total Amount Approved Amount Remain ABC Software Certification 3MKK No S950.00 S950.00 S95 | eport Date<br>01/05/2015                          | Report Name<br>Weekly Travel 12/15 to 12/31       | Trip Type<br>In-State Travel        | V Polic<br>Stat             | e of Georgia Expense   🗸    |              |
| Report Currency       Approval Status       Payment Status         US, Dollar       Sent Back to Employee       Not Paid         Special Activity       Add       Remove         ame       Request ID       Cancelled       Request Total       Amount Approved       Amount Remaining         re Certification       3MKK       No       \$950.00       \$950.00       \$950.00                                                                                                    | Report Key Report Currency Approval Status Payment Status   70868 US, Dollar Sent Back to Employee Not Paid     rendor ID Special Activity   0000073362     Requests     Add     Request Name   Request ID   Cancelled   Request Total   Amount Approved   Amount Remain   ABC Software Certification     3MKK     No                                                                                                    | rip Start Date 12/15/2014                         | Trip End Date 12/31/2014                          | Purpose of Trip<br>Normal Business  | : Travel                    | nent                        |              |
| Add     Remove       Imme     Request ID     Cancelled     Request Total     Amount Approved     Amount Remaining       re Certification     3MKK     No     \$950.00     \$950.00                                                                                                    | Requests           Requests         Add         Remain           Request Name         Request ID         Cancelled         Request Total         Amount Approved         Amount Remain           ABC Software Certification         3MKK         No         \$950.00         \$95                                                                                                    | eport Key<br>70868<br>endor ID                    | Report Currency<br>US, Dollar<br>Special Activity | Approval Status<br>Sent Back to Emp | Payn<br>Not                 | ent Status<br>Paid          |              |
| Add       Remove         Imme       Request ID       Cancelled       Request Total       Amount Approved       Amount Remaining         re Certification       3MKK       No       \$950.00       \$950.00       \$950.00                                                                                                    | Request Name         Request ID         Cancelled         Request Total         Amount Approved         Amount Remain           ABC Software Certification         3MKK         No         \$950.00         \$950.00         \$955                                                                                                    | Requests                                          |                                                   |                                     |                             |                             |              |
| re Certification 3MKK No \$950.00 \$950.00 \$950.00                                                                                                    | ABC Software Certification 3MKK No \$950.00 \$950.00 \$950                                                                                                    | Request Name                                      | Request ID                                        | Cancelled                           | Request Total               | Amount Approved             | Add Remove   |
|                                                                                                    |                                                                                                    | ABC Software Certification                        | ЗМКК                                              | No                                  | \$950.00                    | \$950.00                    | \$950.00     |
|                                                                                                    |                                                                                                    | ABC Software Certification                        | Request ID<br>3MKK                                | Cancelled<br>No                     | Request Total<br>\$950.00   | Amount Approved<br>\$950.00 | Amount Remai |
|                                                                                                    |                                                                                                    |                                                   |                                                   |                                     |                             |                             |              |
|                                                                                                    |                                                                                                    |                                                   |                                                   |                                     |                             |                             |              |

- The Request will now be detached from the open Expense Report. •
- Click **Save** to save the Header. •

The Request will now appear as an available approved Request in the TTE system.